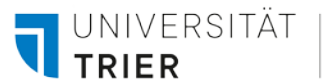

## **KRAMER BOXEN**

 Installieren Sie die VIA App über den jeweiligen App-Store oder über die auf dem Bildschirm angegebene IP-Adresse (Raum Name) 136.199.36.xxx.

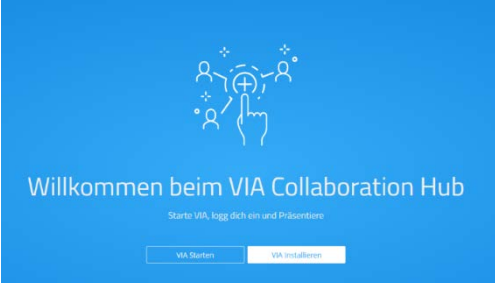

- 2. Öffnen Sie die VIA App.
- Klicken Sie unten rechts auf das QR-Code Symbol und scannen Sie den auf dem Bildschirm angezeigten QR-Code.
  Alternativ geben Sie in der Suchleiste die angezeigte ID Adresse (Reven Neme)

Alternativ geben Sie in der Suchleiste die angezeigte **IP-Adresse (Raum Name) 136.199.36.xxx** ein.

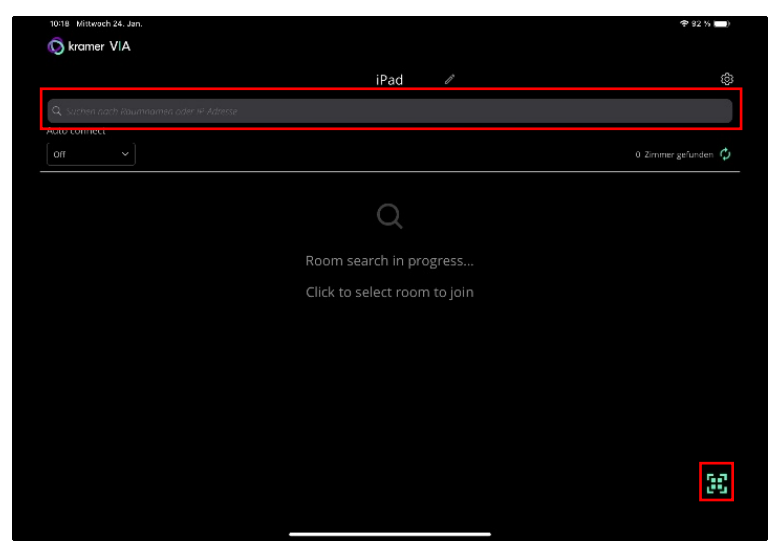

- 4. Geben Sie den vierstelligen Raum Code ein und drücken Sie auf Teilnehmen.
- 5. Hier können Sie auswählen, welche Inhalte Sie teilen möchten.

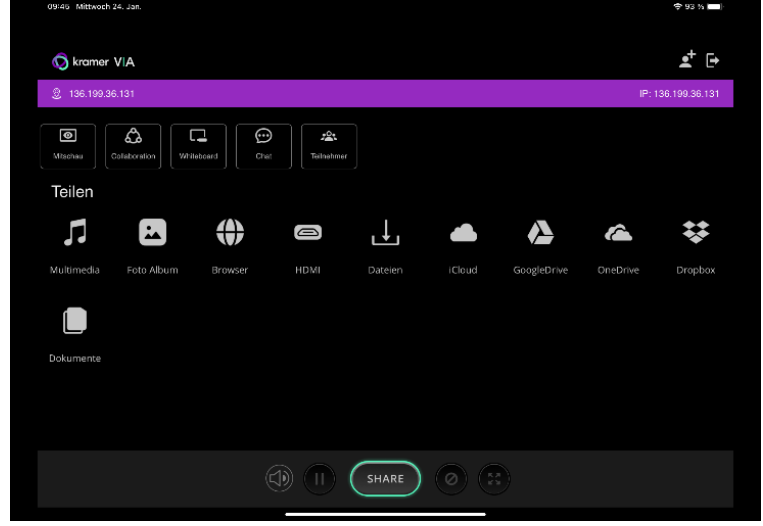

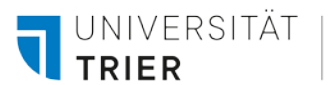

6. Um ein Video über **YouTube** abzuspielen, kann über **Multimedia – Streaming** und das **Plus** in der rechten unteren Ecke der Link hinzugefügt werden oder alternativ über **Multimedia – YouTube** direkt auf der Plattform navigiert werden.

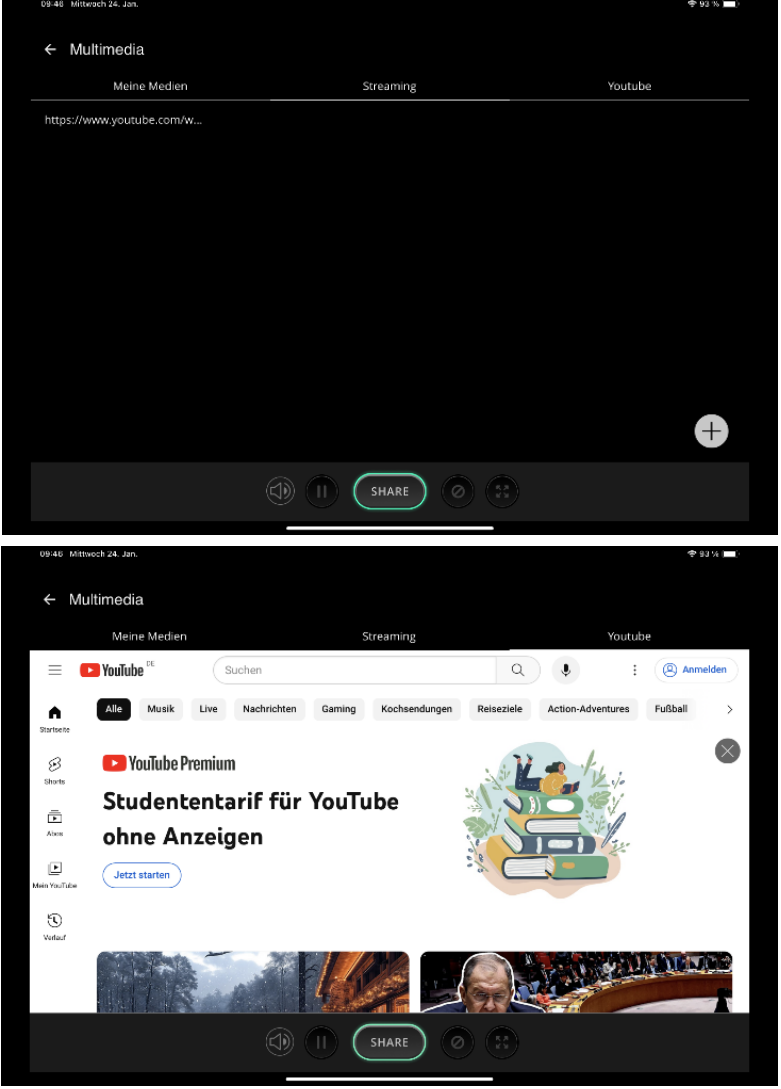

7. Um sich von der Kramer Box **abzumelden**, drücken Sie rechts oben auf das **Abmeldesymbol** und anschließend auf **Ok**.

| 09:48 Mittwoch 24. Jan.                                                                                                    |                             |           |             |          | 🗢 92 ¼ (🛄)    |
|----------------------------------------------------------------------------------------------------|-----------------------------|-----------|-------------|----------|---------------|
| 😡 kramer VIA                                                                                                    |                             |           |             |          | <b>≜</b> ⁺ [+ |
| ଛି 136.199.36.135 IP- 136.199.30                                                                                                    |                             |           |             |          | 6.199.36.135  |
| Image: Second constraints     Image: Second constraints     Whiteboard     Image: Second constraints     Image: Second constraints     Image: Second con | Chet Teinekmer              |           |             |          |               |
| Teilen                                                                                                    |                             |           |             |          |               |
|                                                                                                    | Are you sure you exit room? | u want to |             | Â        | ₩             |
| Multimedia Foto Album Browse                                                                                                    |                             | Cancel Ok | GoogleDrive | OneDrive | Dropbox       |
|                                                                                                    |                             |           |             |          |               |
| Dokumente                                                                                                    |                             |           |             |          |               |
|                                                                                                    |                             |           |             |          |               |
|                                                                                                    |                             |           |             |          |               |
|                                                                                                    |                             |           |             |          |               |
|                                                                                                    |                             |           |             |          |               |